# Тема. Технологии поиска информации

# Поисковые возможности системы «КонсультантПплюс»

**Цель работы**: ознакомиться с ИПС КонсультантПплюс, используя справочную систему изучить поисковые возможности системы, закрепить навыки поиска документа.

# Порядок выполнения работы

1. Загрузить ИПС КонсультантПплюс (Пуск/Выполнить: <u>\\studdc1\common\veda3000\CONS</u>).

**2**. Ознакомьтесь с элементами окна КонсультантПплюс и основными режимами работы в ИПС, используя справочную систему:

- меню системы;
- панель инструментов;
- назначение и команды контекстного меню;

• порядок заполнения карточки поиска (карточки реквизитов) для оформления запроса на поиск документа.

3. Выполните контрольные примеры.

4. Выполните индивидуальные задания. Результаты поиска оформите в MS Word:

- номер задания;
- решение;
- ответ.

5. Сохраните документ в своей папке с именем Фамилия\_задание1.

# Контрольные примеры

**1.** Найдите письмо ФНС РФ от 02.05.2006 N ГВ-6-02/466 (<О разъяснениях по налогу на прибыль>) в следующих двух случаях:

1) если известен номер документа;

2) если известны дата принятия и орган, принявший этот документ.

Данный пример иллюстрирует поиск документа с использованием полей "**Номер**", "Принявший орган" и "Дата".

## Варианты решения:

1-й случай:

1. Откройте Карточку поиска раздела "Законодательство". При необходимости очистите ее, нажав кнопку Очистить карточку.

2. Введите в поле **Номер** значение: ГВ-6-02/466, выберите в списке нужный номер и нажмите кнопку **Построить список**.

3. В нижней части **Карточки поиска** будет указано, сколько документов из раздела "Законодательство" имеет данный номер, т.е. соответствует сделанному запросу.

4. Постройте список документов (F9).

## 2-й случай:

1. Откройте Карточку поиска раздела "Законодательство". При необходимости очистите ее с помощью кнопки Очистить карточку.

2. В поле Дата введите: 02.05.2006 (нужная дата набирается без точек), затем нажмите кнопку Построить список.

3. Чтобы сократить список документов по запросу (см. информацию в нижней части **Карточки поиска**), в поле **Принявший орган** введите: ФНС, установите курсор в списке словаря на значение ФНС РФ и нажмите кнопку **Построить список** 

4. Постройте список документов (F9).

## Ответ:

Будет найдено Письмо ФНС РФ от 02.05.2006 N ГВ-6-02/466 <О разъяснениях по налогу на прибыль>.

**2.** Определите, меняется ли ИНН физического лица при изменении его места жительства? Пример иллюстрирует поиск с использованием полей "**Текст документа" и "Тематика**", а также применение Универсального поиска по тексту.

#### Вариант решения:

1. Войдите в Карточку поиска раздела "Законодательство", при необходимости очистите ее, нажав кнопку Очистить карточку.

2. В поле Текст документа задайте: ИЗМЕНЕНИЕ МЕСТА ЖИТЕЛЬСТВА ИНН.

3. В поле **Поиск по статусу** выберите значение ВСЕ АКТЫ, КРОМЕ УТРАТИВШИХ СИЛУ И НЕ ВСТУПИВШИХ В СИЛУ.

4. Чтобы уменьшить список найденных документов (см. количество найденных документов в нижней части Карточки поиска), в поле **Тематика** выберите рубрику УЧЕТ НАЛОГОПЛАТЕЛЬЩИКОВ.

5. Постройте список документов (F9).

6. Будет найден Приказ МНС РФ от 03.03.2004 N БГ-3-09/178 "Об утверждении порядка и условий присвоения, применения, а также изменения идентификационного номера налогоплательщика и форм документов, используемых при постановке на учет, снятии с учета юридических и физических лиц". Откройте его. Курсор установится на первый фрагмент текста, где встречаются указанные в поле "Текст документа" слова. Нажмите кнопку "Найти далее". Вы попадете на подпункт 3.8 пункта III Приложения 1 "Порядок и условия присвоения, применения, а также изменения идентификационного номера налогоплательщика при постановке на учет, снятии с учета юридических и физических лиц", в котором сказано, что "Идентификационный номер налогоплательщика (ИНН) при изменении места жительства физического лица, а также при изменениях в сведениях о физическом лице не изменяется". Выбираем Доп. информация о документе (находится с правой стороны).

#### Ответ:

Идентификационный номер налогоплательщика (ИНН) при изменении места жительства физического лица не изменяется.

**3.** Найдите в последнем номере журнала "Главбух" за 2006 год все статьи, посвященные налогу на прибыль организаций.

В примере иллюстрируется поиск с использованием полей "Налоги. Взносы. Платежи", "Источник публикации" или поиск прессы и книг и уточнение списка.

#### Варианты решения:

1-й вариант. Воспользуйтесь ссылкой "Пресса и книги" Стартового окна.

1. Щелкните мышью по ссылке "Пресса и книги" в Стартовом окне. В строке поиска словаря наберите ГЛАВБУХ, 2006, N 24 (последний в списке номеров данного журнала за 2006 год) и нажмите кнопку **Построить список**.

2. Уточните полученный список статей, выбрав те, которые посвящены налогу на прибыль организаций. Для этого нажмите кнопку "Искать в найденном", выберите для поиска поле "Налоги. Взносы. Платежи", укажите значение НАЛОГ НА ПРИБЫЛЬ ОРГАНИЗАЦИЙ.

2-й вариант. Используйте Карточку поиска раздела "Финансовые консультации".

1. Откройте Карточку поиска раздела "Финансовые консультации". При необходимости очистите ее.

2. В поле Налоги. Взносы. Платежи укажите: НАЛОГ НА ПРИБЫЛЬ ОРГАНИЗАЦИЙ.

3. В поле **Источник публикации** выберите название издания: ГЛАВБУХ, 2006, N 24 (последний в списке номеров данного журнала за 2006 год).

4. Постройте список документов (F9).

Ответ:

В 24 номере журнала "Главбух" за 2006 год найдены все статьи, посвященные налогу на прибыль организаций.

**4**. Выясните, каков в настоящее время тариф страховых взносов на обязательное пенсионное страхование для страхователей, производящих выплаты гражданам 1986 года рождения, занятым на производстве.

Пример иллюстрирует **поиск справочной информации**. Вариант решения:

1. Выберите вкладку Справочная информация в Окне поиска или щелкните по ссылке Справочная информация в Стартовом окне.

2. В разделе Налоги и другие обязательные платежи щелкните по ссылке "Ставки налогов и других обязательных платежей, установленные федеральным законодательством".

3. В полученном списке выберите документ "Тарифы страховых взносов на обязательное пенсионное страхование" и откройте его текст.

4. Первой расположена таблица, содержащая информацию о тарифах страховых взносов для всех выступающих в качестве работодателей страхователей, за исключением выступающих в качестве работодателей организаций, занятых в производстве сельскохозяйственной продукции, родовых, семейных общин коренных малочисленных народов Севера, занимающихся традиционными отраслями хозяйствования, и крестьянских (фермерских) хозяйств. Ответ на интересующий нас вопрос содержится в столбцах с данными для лиц 1967 года рождения и моложе.

## Ответ:

Найден документ, содержащий нужную информацию.

# Индивидуальные задания

**1**. Найдите письмо Роструда от 23.06.2006 N 948-6 «Исправление ошибок в трудовой книжке». (поиск документов с использованием **полей Принявший орган**, **Дата**).

2. Найдите Постановление Правления ПФР РФ от 02.08.2006 N 197п "Об утверждении порядка регистрации в территориальных органах ПФР страхователей, уплачивающих страховые взносы в

Пенсионный фонд Российской Федерации в виде фиксированных платежей".

(поиск с использованием поля Номер)

3. Найдите тарифы страховых взносов на обязательное пенсионное страхование, действующие в настоящее время.

В примере иллюстрируется поиск с использованием Правового навигатора и переход по ссылкам.

4. Выясните, облагается ли НДС ввоз иностранной валюты на территорию Российской Федерации.

В примере иллюстрируется поиск по Правовому навигатору, свойство интерактивности оглавления.

5. Найдите в журнале "Главбух" за 2006 год статьи, посвященные амортизации основных средств (поиск с использованием полей "План счетов. Тематика", "Источник публикации" или поиск прессы и книг и уточнение списка).

## Контрольные вопросы:

1. Что является структурной единицей информационного банка Консультант Плюс?

- 2. Что представляет собой карточка поиска?
- 3. Какие возможности имеет Правовой Навигатор?
- 4. На чем основан поиск документов в системе Консультант Плюс?
- 5. Какие два вида поиска различаются в системе Консультант Плюс?
- 6. Как осуществить очистку карточки поиска?